## SSL For Free 匯入 MLS 步驟

1) 到 [證書管理 > 授權憑證] 頁面,點選上傳將 certificate.crt 匯入,並將此憑 證的 private.key 匯入

| 匯入C  | A憑證: 上傳                        |                                                                           |    |     |    |         |    |    |            |
|------|--------------------------------|---------------------------------------------------------------------------|----|-----|----|---------|----|----|------------|
| L    | a <mark>í 🖤</mark>             | 主旨                                                                        |    |     |    | 變更      |    |    |            |
| V    | default_server                 | /C=TW/ST=Taiwan/L=Taipei/O=Nusoft System, Ltd/OU=E-Mail Server_Server/CN  |    |     | 檢視 |         | 下載 |    |            |
| V    | default_client                 | /C=TW/ST=Taiwan/L=Taipei/O=Nusoft System, Ltd/OU=E-Mail Server_Client/CN= |    |     | 檢視 |         | 下載 |    |            |
|      | AlwaysOnSSL-6318112.certificat | /CN=nusoft.com.tw/(null)                                                  |    | 檢視  |    | 下載      |    | 刪除 |            |
| V    | app_adhoc                      | /C=TW/ST=Taiwan/L=Taipei/O=Nusoft/OU=Authorization/CN=mail.nusoft.com.tw/ |    | 檢視  |    | 下載      |    | 刪除 |            |
|      |                                | 新增                                                                        |    |     |    |         |    |    |            |
| 匯入   | CA憑證                           |                                                                           |    |     |    |         |    |    |            |
| 匯入   | 本地證書:<br>使用PKCS#12格式,密碼為       | ZI置 certificate.crt                                                       |    |     |    |         |    |    |            |
|      |                                |                                                                           |    |     | -t | 確定<br>] |    | 取  | 消          |
| 匯入C. | A.憑證: 上傳                       |                                                                           |    |     |    |         |    |    |            |
| L    | 名稱                             | 主旨                                                                        |    |     |    | 變更      |    |    |            |
| V    | default_server                 | /C=TW/ST=Taiwan/L=Taipei/O=Nusoft System, Ltd/OU=E-Mail Server_Server/CN  |    |     | 檢視 | Т       | 載  |    |            |
| V    | default_client                 | /C=TW/ST=Taiwan/L=Taipei/O=Nusoft System, Ltd/OU=E-Mail Server_Client/CN= |    |     | 檢視 | Т       | 載  |    |            |
|      | AlwaysOnSSL-6318112.certificat | /CN=nusoft.com.tw/(null)                                                  |    | 檢視  |    | 下載      |    | 刪除 |            |
| V    | app_adhoc                      | /C=TW/ST=Taiwan/L=Taipei/O=Nusoft/OU=Authorization/CN=mail.nusoft.com.tw/ |    | 檢視  |    | 下載      |    | 刪除 |            |
| - [  | certificate                    | /CN=mail.nusoft.com.tw/(null)                                             | 檢視 |     | 下載 | 刪       | 余  | 上傅 | key        |
| l    |                                | 金行榜                                                                       |    |     |    |         |    |    | $\bigcirc$ |
| _    |                                |                                                                           |    |     |    |         |    |    |            |
| 匯入   | CA憑證                           |                                                                           |    |     |    |         |    |    |            |
|      |                                |                                                                           |    |     |    |         |    |    |            |
| 匯入   | key檔案:                         | 瀏覽 private.key                                                            |    |     |    |         |    |    |            |
|      |                                | ±±4 ] cm/TE .                                                             |    |     |    |         |    |    |            |
|      | 如果私有金彌安密碼保護,前                  | 月朝(人名讷二                                                                   |    |     |    |         |    |    |            |
|      |                                |                                                                           |    | 1   |    |         | -  |    |            |
|      |                                |                                                                           |    |     |    | 確定      |    | 取  | 5肖         |
|      |                                |                                                                           |    | _ I | _  | 2       | 5  |    |            |
|      |                                |                                                                           |    |     | -  |         |    |    |            |
| 匯入C  | A憑證: 上傳                        |                                                                           |    |     |    |         |    |    |            |
| L    | 名稱                             | 主旨                                                                        |    |     |    | 變更      |    |    |            |
| V    | default_server                 | /C=TW/ST=Taiwan/L=Taipei/O=Nusoft System, Ltd/OU=E-Mail Server_Server/CN  |    |     | 檢視 |         | 下載 |    |            |
| V    | default_client                 | /C=TW/ST=Taiwan/L=Taipei/O=Nusoft System, Ltd/OU=E-Mail Server_Client/CN= |    |     | 檢視 |         | 下載 |    |            |
| -    | AlwaysOnSSL-6318112.certificat | /CN=nusoft.com.tw/(null)                                                  |    | 檢視  |    | 下載      |    | 刪除 |            |
| V    | app_adhoc                      | /C=TW/ST=Taiwan/L=Taipei/O=Nusoft/OU=Authorization/CN=mail.nusoft.com.tw/ |    | 檢視  |    | 下載      |    | 刪除 |            |
| -    | certificate                    | /CN=mail.nusoft.com.tw/(null)                                             |    | 檢視  |    | 下載      |    | 刪除 |            |
|      |                                | 新增                                                                        |    |     |    |         |    |    |            |

到 [證書管理 > 證書管理 > 中繼 CA 憑證] 頁面,點選上傳將 ca\_bundle.crt 匯入

| 名稱 (U) 主旨                                                                                                    | 匯入CA憑證:                        | 上傳 | ]                                                                    |    |    |    |  |  |
|----------------------------------------------------------------------------------------------------|--------------------------------|----|----------------------------------------------------------------------|----|----|----|--|--|
| AlwaysOnSSL_6318112 intermedia /C=DE/O=CertCenter AG/OU=Domain Validated SSL/CN=AlwaysOnSSL TLS RSA 検道 下歌 刪除 | 名稱 🚬 💟                         |    | 主旨                                                                   |    | 變更 |    |  |  |
|                                                                                                    | AlwaysOnSSL-6318112.intermedia |    | /C=DE/O=CertCenter AG/OU=Domain Validated SSL/CN=AlwaysOnSSL TLS RSA | 檢視 | 下載 | 刪除 |  |  |

| 匯入CA憑證                         |                                                                      |    |               |    |  |
|--------------------------------|----------------------------------------------------------------------|----|---------------|----|--|
| 匯入 CA 證書:                      | 瀏覽 ca_bundle.crt                                                     |    |               |    |  |
|                                |                                                                      |    | after<br>Land | 取消 |  |
|                                |                                                                      |    |               |    |  |
| 匯入CA憑證: 上傳                     |                                                                      |    |               |    |  |
| 名稱                             | 主旨                                                                   |    | 變更            |    |  |
| AlwaysOnSSL-6318112.intermedia | /C=DE/O=CertCenter AG/OU=Domain Validated SSL/CN=AlwaysOnSSL TLS RSA | 檢視 | 下載            | 刪除 |  |
| ca_bundle                      | /C=US/O=Let's Encrypt/CN=Let's Encrypt Authority X3/(null)           | 檢視 | 下載            | 刪除 |  |

3) 到 [郵件管理 > 組態 > 設定 > SSL 憑證] 將 SSL 憑證、中繼憑證 套用。 套用後相關郵件服務(SMTP/POP3/IMAP/Webmail)在使用 SSL 時就不會再出現 警告訊息。

| SSL 安全等級:   | 高 ▼                  |         |         |         |
|-------------|----------------------|---------|---------|---------|
| SSL 加密通訊協定: | SSLv3                | TLSv1.0 | TLSv1.1 | TLSv1.2 |
| SSL 憑證:     | certificate 🚽        |         |         |         |
| SSL 中繼憑證:   | ca_bundle(certificat | te) 🚽   |         |         |

4) 若管理介面也需要使用憑證,請到 [系統管理 > 系統設定 > 管理介面埠號]將 SSL 憑證、中繼憑證 套用。

| 管理介面埠號                             |             |                         |         |         |  |  |  |
|------------------------------------|-------------|-------------------------|---------|---------|--|--|--|
| HTTP 埠號:                           | 80          | (1-65535)               |         |         |  |  |  |
| HTTPS 埠號 :                         | 443         | ( 443 or 1025 - 65535 ) |         |         |  |  |  |
| SSL 安全等級:                          | 高 🔻         |                         |         |         |  |  |  |
| SSL 加密通訊協定:                        | SSLv3       | TLSv1.0                 | TLSv1.1 | TLSv1.2 |  |  |  |
| SSL 憑證:                            | certificate | - )                     |         |         |  |  |  |
| SSL 中繼憑證: ca_bundle(certificate) → |             |                         |         |         |  |  |  |
| 📄 啟動 HTTP 自動轉 HTTPS 連線             |             |                         |         |         |  |  |  |
| 管理者名稱或密碼連續錯誤 10                    | 次,阻擋登入⊫P    | 0 分鐘(0-999,0:           | 代表不阻擋)  |         |  |  |  |

注意事項:

- 1. SSL For Free 為 90 天免費憑證須定時更新以免過期。
- 2. 每次更換新的憑證時,請先取消套用原本的舊憑證(改回 default\_server,包含管理介面和郵件服務),勿直接刪除舊憑證。
- 上傳新的憑證時,請先確認憑證內容是否正確,建議取不一樣的檔案名稱方 便辨識。不要將憑證上傳到錯誤位置,例如將授權憑證傳到中繼憑證。
- 4. 建議先套用 [郵件服務] 做測試,不要直接套用 [管理介面],否則憑證若有 問題管理介面會進不去,無法再修改設定只能透過 Console 修正。